# **ST&D 2022 – PUBLISHING PREPRINTS IN EASYCHAIR**

### Easychair Preprints for ST&D 2022

All authors who have had submissions accepted to ST&D 2022 may publish their submission as an online-only conference preprint in Easychair. Prior to publication, authors are asked to revise their proposal to APA 7.0 style, and to also add a title and abstract page to their working preprint manuscript. Additional content may also be added to the preprint manuscript for up to a total of 2500 words (including references), however this is not required. In order to publish an online preprint using Easychair, authors must accept an open access and distribution license under CC BY-NC-ND 4.0. Full instructions, templates and a video instruction are provided below.

#### **Preprint Format**

Preprints should use 1-in. (2.54-cm) margins, be double-spaced, and generally adhere to <u>APA 7.0 style</u> <u>for Professional Papers</u>. Main sections of the preprint should also include the following:

- Title
- Abstract
- Introduction
- Methods
- Results
- Discussion
- References

# **Preprint Video Tutorial**

- Easychair Preprint Instruction Video <u>https://youtu.be/gnA4Nluvpt8</u>
- This video tutorial walks you through publishing preprints in Easychair. The steps are also written out below with screenshots.

# Steps for Publishing Your Preprint In Easychair

- 1. Revise your original ST&D submission document using the formatting instructions above. You may also add additional content up to 2500 words total, including references.
- 2. You will need to save your final preprint revision as 2 files: A) First, save your revised preprint manuscript as a MS Word file (.docx) and B) save a second copy of the revised preprint manuscript as a PDF file (.pdf).

3. Login to Easychair <u>https://easychair.org/account/signin</u>

| 🛱 Log in to EnryChair 🛛 🗙 🕂                                   |                                                                                          |                                | - a ×                                    |
|---------------------------------------------------------------|------------------------------------------------------------------------------------------|--------------------------------|------------------------------------------|
| ← → C ()                                                      |                                                                                          | 0×                             | 🖄 & 🕈 V 🚑 💋 O 🗣 🎒 E                      |
| 🧮 Apps 🍯 UMStout 🌩 Scholer 🤑 Depbox 🏢 Galendar M Grail 🔕 Feed | ★ Sarlib 🧰 News 👩 FS 👂 Fandora 😵 Myfitzenalla                                            | ul 👩 meddit 🤹 Slack 🗿 NY Times | 🖡 Finances 📕 Driving 🔹 📒 Other bookmarks |
| CEasyChair<br>The world for scientisty                        |                                                                                          |                                | tielp / Log.In                           |
| Log in to EasyChair                                           |                                                                                          |                                | 1                                        |
|                                                               | User same:<br>Persent<br>Leg m<br>Engle on almost?<br>Engle on almost?<br>Contra n same! |                                |                                          |
|                                                               | 🛱 Copyright 🗈 2002 – 2020 EasyChair                                                      |                                |                                          |

4. Enter ST&D annual meeting as an author.

| <b>6C</b> M | y Eas           | syChair      |          |           |              |             |           |           |
|-------------|-----------------|--------------|----------|-----------|--------------|-------------|-----------|-----------|
| Conferences | CFPs            | Preprints    | Slides   | Alerts    | EasyChair    |             |           |           |
| My Re       | ecent           | : Roles      | k on "A  | ll roles" |              |             |           |           |
| To access   | an you<br>any o | ther Easy(   | Chair fe | ature, u  | ise the main | menu.       |           |           |
| Vour room   | ant Face        | (Chair rala) | and the  | uun in th | a tabla bala | uu Click on | a rala ta | pagaga it |

Your recent EasyChair roles are shown in the table below. Click on a role to access it.

| Conference | Role                                                                |  |
|------------|---------------------------------------------------------------------|--|
| ST&D 2020  | program author<br>program manager<br>author<br>chair<br>CFP manager |  |
| ST&D 2019  | <u>chair</u>                                                        |  |

5. You should now see all your submissions as an author.

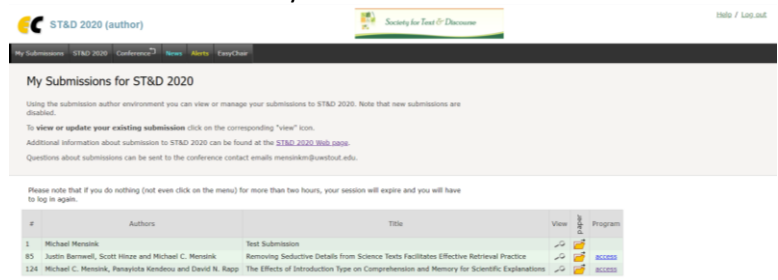

6. Click on <u>access</u> next to the submission you would like to publish a preprint. You can edit many aspects of your submission on this page and you may also use this page to upload slides if you wish. Changes will be reflected in the online program. If you wish to update your abstract for the online program please do it here.

7. Click on Publish preprint in the upper right-hand corner.

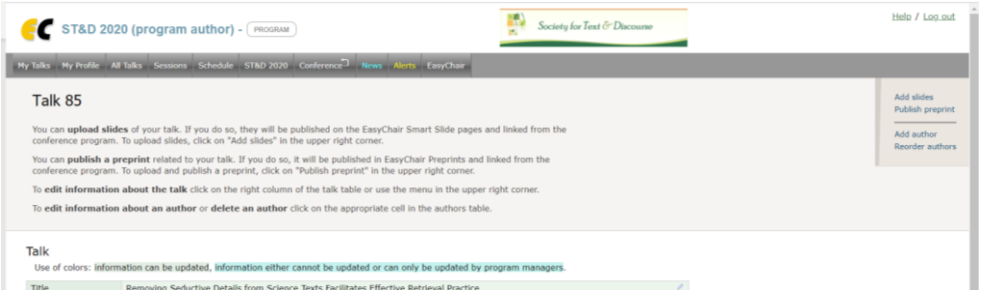

8. The next page allows you to change important details about the file. Carefully check that the title matches your file and the program, is capitalized per APA 7.0 standards, and that the abstract matches the program and the 75-word limit.

| Create New Preprint           | < +                                                                                                    |
|-------------------------------|----------------------------------------------------------------------------------------------------|
| ← → C ☆ 🕯 easychair           | .org/my/preprint_talk?talk=147449;a=24442937                                                                                                    |
| 🖬 Apps 🏾 🗧 UWStout 🔶 Scholar  | : 👯 Dropbox 🧧 Calendar M Gmail 🚸 Feedly ★ StarTrib 🙍 News 🚯 FB 👂 Pandora 😵 MyFitnessPal 🚫 reddit 🌞 Slack 🗃 I                                                                                                    |
| Create New Prepri             | int                                                                                                    |
| Confirm that you are going t  | o create a preprint using data from the talk below.                                                                                                    |
| You will be able to change al | i data and upload new documents after the creation.                                                                                                    |
| Conference:                   | ST&D 2020 (2020 Annual Meeting of the Society for Text and Discourse)                                                                                                    |
| Language: *                   | Englah v                                                                                                    |
| Title: *                      | Removing Seductive Details from Science Texts Facilitates Effective Retrieval Practice                                                                                                    |
|                               |                                                                                                    |
|                               | B I U 6 X <sub>e</sub> x <sup>e</sup> I <sub>x</sub> I II = II =                                                                                                    |
| Abstract: *                   | In previous research, participants engaged in relevant practice, or simply reneal, texts containing seductive (interesting but interevant)<br>details. Participants retained more information after retering intercelle, but only for seductive details, not important information. Here, we<br>constructed the same companies after interevant seductive details the less. Participants intered asysticative more interest<br>information after retering practice compared to rereading. Seductive details seem to affect processing both during reading and in reterival<br>practice engaged after reading. |
|                               | 4                                                                                                    |
|                               | Justin Barnwell <justin.barnwell @mga.edu=""> (Middle Georgia State University)</justin.barnwell>                                                                                                    |

 Review and update all relevant information for the preprint as well as the automatically generated keywords for accuracy. Make sure to select the <u>new</u> option next to PDF file, as we will be uploading a revised document file for the preprint.

| PDF file: *                                               | <ul> <li>new</li> <li>Paper (submission file)</li> </ul>                                                                                                    |
|-----------------------------------------------------------|----------------------------------------------------------------------------------------------------|
| Below you will find paper k<br>have a larger set of keywo | eywords, both specified by the authors and automatically extracted. Those specified by the automatically extracted. Those specified by the automatical state and the state of the state of |

10. Click the <u>Create Preprint</u> button at the bottom of the screen to move to the next step. This will generate a draft file folder in the system, into which we will upload the preprint files in the next screen (i.e., nothing will be published as of this point).

11. You will now upload your final preprint manuscript as a PDF file (.pdf), as well as an identical MS Word file (.docx). Select the files on your computer, then click <u>Upload Files</u>

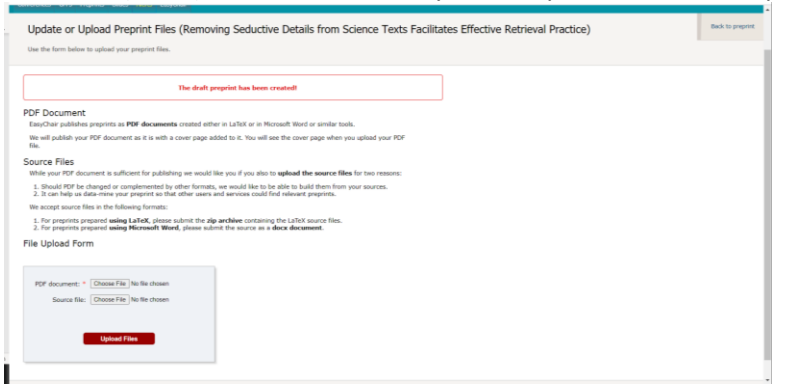

12. Once the files have been uploaded, you will reach the final publication page. You may change information about the preprint at this page, or publish the preprint using the <u>Publish Preprint</u> button. Once a preprint is submitted for publication, Easychair will process the paper and add a cover page to the final PDF. You will receive an email once the final Preprint is published and made available, including a direct web link to the preprint. The preprint will also be available through the ST&D Online Program. **Preprints cannot be withdrawn once they are published**.

| File Message Help Q Tell me shat you want to                                                                                                    | do                                                                                                    |                                                                                 |                                       |                                                                                                    |
|----------------------------------------------------------------------------------------------------|----------------------------------------------------------------------------------------------------|---------------------------------------------------------------------------------|---------------------------------------|----------------------------------------------------------------------------------------------------|
| Stores                                                                                                    | Advising     To Manager     ST&D Governin,     ✓ Dores     Steply & Delete     F Cruzie New                            | Myve SActors                                                                    | r folice<br>Up - · b Select - Aloud   | Com Designers Report<br>Nessage -                                                                                                    |
| Delete Respond                                                                                                    | Quick Steps                                                                                                    | G Mitre Tagi                                                                    | G Editing Speech 2                    | iron Protection A                                                                                                    |
| EasyChair preprint 3346 published                                                                                                    |                                                                                                    |                                                                                 |                                       |                                                                                                    |
| nonsplys@waoychair.org<br>To • Messini, Michael<br>@ Uke removed extra line breads from the message.                                                                                                    |                                                                                                    |                                                                                 |                                       | Constant (     Constant)     Constant     Constant |
| Dear Nichael C. Mensink,                                                                                                    |                                                                                                    |                                                                                 |                                       |                                                                                                    |
| This is to inform you we published your preprint in the Easyl                                                                                                    | hair Preprints Series. The preprint inform                                                                             | mation is as follows:                                                           |                                       |                                                                                                    |
| (1) Authors: Michael C. Mensink, Panayiota Kendeou and D<br>N. Rapp                                                                                                    | nid                                                                                                    |                                                                                 |                                       |                                                                                                    |
| (2) Title: The Effects of Introduction Type on Comprehensio<br>and Memory for Scientific Explanations                                                                                                    | n                                                                                                    |                                                                                 |                                       |                                                                                                    |
| (3) Number: 3346                                                                                                    |                                                                                                    |                                                                                 |                                       |                                                                                                    |
| (4) Web page: https://www.04.safeliviks.amtection.outlook,<br>705/14114529543135691462343a6605291705&amp.udate                                                                                                    | om/?arl=https/N3A%27%2Feasychair.org<br>Multipol(2107627.0);c0:25%3wkj.pW10%27                                         | gN2fpublicationsN2fpreprint%2fMWcb&arm<br>Bwelter7p3ofwiO12W1U%10&armperserved- | udata-01%2031%2Cmensinkm%40ywsteut.ed | k/K7C40231/w07fbf4w04c62f08x890756932b7k                                                                                                    |
| Thank you for using EasyChair preprint series?                                                                                                    |                                                                                                    |                                                                                 |                                       |                                                                                                    |
| Please be aware that this is an unrecritored enail alian, so<br>To contact lang/bair use the lang/bair contact Web page<br>https://bandt.asfelinia.or/ocction.co/col.com/bai/battgs/<br>2008.erg.usinte-1000mt/bb/gelease/cf/s/2008-6600354.argu/ | ,<br>ibase do not reply to this email.<br>(38/N275/27 exected: org/h2f contactifier<br>(area-M05)/05/N308amszeserved-0 | regolistio 01%2015%2Conversivéer/NRDonestoor                                    | edu%70402315407%444662084807369326    | N7C121aH1a129543815949542343a660525                                                                                                    |
|                                                                                                    |                                                                                                    |                                                                                 |                                       |                                                                                                    |
|                                                                                                    |                                                                                                    |                                                                                 |                                       |                                                                                                    |
|                                                                                                    |                                                                                                    |                                                                                 |                                       |                                                                                                    |

#### Viewing and Editing Published Preprints in Easychair

Please use the following steps if you would like to view your preprint or upload an updated file for your preprint. <u>Note: You cannot withdraw a preprint after it has been published by Easychair</u>. Final versions must be uploaded prior to the first day of the conference.

1. Login to Easychair <u>https://easychair.org/account/signin</u>

| H of a contract of the second second s                                                                                                    |                                                                                         |                                                    |
|----------------------------------------------------------------------------------------------------|-----------------------------------------------------------------------------------------|----------------------------------------------------|
| ← → C Q is excyclasic.org/account/signin = Asso I (1976) A factor II (2006) C (4006) A factor II (2006) A factor II (2006) A factor II | a de familie de lana de la de lanara de Malananda de antes de familie de                | ·····································              |
| CasyChair<br>To world for scientisty                                                                                                    | i X mun 🖉 un 🐧 n 占 anna 🖉 aiteana 🖉 ann 🐥 un 🧍                                          | Hele / Log.in                                      |
| Log in to EasyChair                                                                                                    |                                                                                         | 19 <b>1</b> 19 19 19 19 19 19 19 19 19 19 19 19 19 |
|                                                                                                    | Une name<br>Paramete<br>Canada Canada Canada<br>Parameter Anna Canada<br>Canada Annasad |                                                    |
|                                                                                                    | Copyright © 2002 - 2020 EnsyChair                                                       |                                                    |

2. Enter ST&D 2022 as an author.

| <b>EC</b> M | y Eas    | syChair       |           |            |               |                                   |  |
|-------------|----------|---------------|-----------|------------|---------------|-----------------------------------|--|
| Conferences | CFPs     | Preprints     | Slides    | Alerts     | EasyChair     |                                   |  |
| My Re       | ecent    | Roles         |           |            |               |                                   |  |
| To view     | all you  | r roles, clie | ck on "Al | ll roles". |               |                                   |  |
| To access   | any o    | ther Easy(    | Chair fea | ature, u   | ise the main  | ı menu.                           |  |
| Your rece   | ent Easy | yChair roles  | s are sho | own in th  | ne table belo | ow. Click on a role to access it. |  |

| Conference | Role                                                                |
|------------|---------------------------------------------------------------------|
| ST&D 2020  | program author<br>program manager<br>author<br>chair<br>CFP manager |
| ST&D 2019  | <u>chair</u>                                                        |

3. You should now see all your submissions as an author for ST&D 2022.

| C                            | ST&D 2020 (author)                                                                                                    | Society for Text & Discourse                                                                                                    |      |         |         |
|------------------------------|----------------------------------------------------------------------------------------------------|----------------------------------------------------------------------------------------------------|------|---------|---------|
| y Subr                       | nissions ST&D 2020 Conference <sup>D</sup> News Alerts EasyOn                                                                                                    | <b>a</b>                                                                                                    |      |         |         |
| My                           | Submissions for ST&D 2020                                                                                                    |                                                                                                    |      |         |         |
| Usin<br>disal                | g the submission author environment you can view or manap<br>bled.                                                                                                 | e your submissions to ST&D 2020. Note that new submissions are                                                                                                    |      |         |         |
| To w                         | iew or update your existing submission click on the corr                                                                                                    | esponding "view" icon.                                                                                                    |      |         |         |
| Add                          | tional information about submission to ST&D 2020 can be fo                                                                                                    | ind at the ST&D 2020 Web page.                                                                                                    |      |         |         |
| Que                          | stions about submissions can be sent to the conference conta                                                                                                    | ct emails mensinkm@uwstout.edu.                                                                                                    |      |         |         |
|                              |                                                                                                    |                                                                                                    |      |         |         |
| Plea<br>to k                 | ise note that if you do nothing (not even click on the menu) t<br>og in again.                                                                                     | or more than two hours, your session will expire and you will have                                                                                                    |      |         | _       |
| Plea<br>to k                 | se note that if you do nothing (not even click on the menu) t<br>g in again.<br>Authors                                                                            | or more than two hours, your session will expire and you will have                                                                                                    | View | paper.  | Program |
| Plea<br>to k<br>#            | se note that if you do nothing (not even click on the menu) t<br>g in again.<br>Authors<br>Michael Mensink                                                         | r more than two hours, your session will expire and you will have Title Title                                                                                                    | View | Jøde d  | Program |
| Plea<br>to k<br>#<br>1<br>85 | se note that if you do nothing (not even click on the menu) to<br>g in again.<br>Authors<br>Michael Mensink<br>Justis Barnwell, Scott Hinze and Michael C. Mensink | r more than too hours, your session will expire and you will have Title Title Title Test Submission Removing Seductive Details from Science Tests Facilitates Effective Retrieval Practice | View | Jaded 🎁 | Program |

- 4. Click on <u>access</u> next to the submission you would like to publish a preprint. You can edit many aspects of your submission on this page and you may also use this page to upload slides if you wish. Changes will be reflected in the online program. If you wish to update your abstract for the online program please do it here.
- 5. Click on <u>Published preprint</u> link in the upper right-hand corner to access preprint page. Click on the <u>Update preprint</u> link to create a new preprint version if needed.

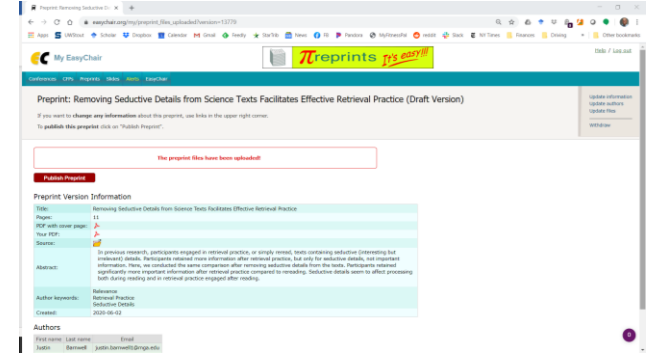

6. You may publish an updated version of your preprint using the <u>Create New Version</u> option, which will require that you upload a second PDF file and MS Word document, as detailed earlier in these instructions.

| -> C 0 +                                                                                                    | eaupchair.ang/mg/proprint_version/version=13778 0, 🚓 🔅 🗢 🛱 🔒 💋                                                                                                    | 0 • 📦             |
|----------------------------------------------------------------------------------------------------|----------------------------------------------------------------------------------------------------|-------------------|
| Apps S UMStant                                                                                                    | 🔶 Scholar 😃 Dopbox 🏢 Galendar M Ginal 🚯 Feedy 🚖 Starlib 🚍 News 🚺 Fil 🐌 Pandox 🛞 MyFitzesthil 🔵 redait 🏰 Stack 🦉 Nil Times 📙 Finances 📙 Dining 🔹                                                                                                    | Cther bookm       |
| My EasyCh                                                                                                    |                                                                                                    | tiels / Log.out   |
| efences ans hepe                                                                                                    | ND SHS AND DEPON                                                                                                    |                   |
| Preprint 3346:                                                                                                    | The Effects of Introduction Type on Comprehension and Memory for Scientific Explanations (Current Version)                                                                                                    | View all versions |
|                                                                                                    |                                                                                                    |                   |
| This version was publis                                                                                                    | shed, so you can only view it here.                                                                                                    |                   |
| If you would like public                                                                                                    | sh a new version of your preprint, please create it first.                                                                                                    |                   |
| Create New Version                                                                                                    |                                                                                                    |                   |
|                                                                                                    |                                                                                                    |                   |
| Preprint Version                                                                                                    | Information                                                                                                    |                   |
| Preprint Version 1<br>Title:                                                                                                    | Information<br>The Effects of Detroduction Type on Comprehension and Memory for Scientific Explorations                                                                                                    |                   |
| Preprint Version<br>Title:<br>Version:                                                                                                    | Information The filters of binvluctor Type on Comprehension and Merrory for Scoreffic Explorations 2 2 2                                                                                                    |                   |
| Preprint Version<br>Title:<br>Version:<br>Peges:                                                                                                    | Teleformation  Teleform and the set of the set of the s                                                                                                    |                   |
| Preprint Version 1<br>Title:<br>Version:<br>Poges:<br>PDF with cover page:                                                                                                    | Information<br>The final of all students have an Granewheenese and Henney for Standob, Explorations<br>2<br>2<br>3<br>4<br>4                                                                                                    |                   |
| Preprint Version<br>Title:<br>Version:<br>Pope:<br>POP with cover page:<br>Your PDP:                                                                                                    | Information<br>Tables of Honolaton Type or Compenhancer and Renny for Scottle Exploration<br>2 El<br>2 El<br>2 E                                                                                                    |                   |
| Preprint Version  <br>Title:<br>Version:<br>Poges:<br>POF with ozver page:<br>Your POP:<br>Source:                                                                                                    | Information<br>Temporalised<br>2<br>1<br>1<br>2<br>2                                                                                                    |                   |
| Preprint Version 1<br>Title:<br>Version:<br>Pages:<br>Poges:<br>Por with cover page:<br>Your PDP:<br>Searce:<br>Abstract:                                                                                                    | Indermation Information Informatio Information Information Information Information Informa                                                                                                    |                   |
| Preprint Version  <br>Trile:<br>Version:<br>POP with onver page:<br>POP with onver page:<br>POP with onver page:<br>POP with onver page:<br>POP with onver page:<br>Pop POP                                                                                                    | Indemandian<br>Indemandian<br>Indem |                   |
| Preprint Version 1<br>Title:<br>Weston:<br>Pope:<br>Pope:<br>Po | Information<br>Information<br>Infor |                   |
| Preprint Version 1<br>Trite:<br>Wesion: Peges:<br>Peges: Peges:<br>Your PET:<br>Searce:<br>Abstract:<br>Abstract:<br>Version Commerce:<br>Version Commerce:<br>Version Commerce:                                                                                                    | Indemation Unitary Instantian Sprace Characherane and Neurope The Samther Explanations I I I I I I I I I I I I I I I I I I I                                                                                                    |                   |
| Preprint Version 1 Trific Wession Proper Proper Pro                                                                                                    | Underwardsom<br>1 Michael af Handbarden Signer Singereichensen weit Restrum (er Schartelle Explanationse)<br>2 Michael af Handbarden Signer Singereichensen weiter Singereichensen<br>2 Michael Singereichensen weiter Singereichensen weiter Singereichensen<br>2 Michael Singereichensen weiter Singereichensen weiter Singereichensen<br>2 Michael Singereichensen weiter Singereichensen weiter Singereichensen<br>2 Michael Singereichensen<br>2 Michael Singereichensen<br>2 Mi                                                                                                    |                   |
| Preprint Version 1<br>Trite:<br>Version: Pope:<br>Pope:<br>Pope:<br>Pow Bor:<br>Secret:<br>Version Comments:<br>Version Comments:<br>Version Comments:<br>Created:<br>Submitted:<br>Published:                                                                                                    | Under mation<br>In Belling af an Instander Instander Sprach Starterfter, Englanderman<br>Service Hand Angelen Starterfter, Englanderman<br>Service Hand Angelen Starterfter, Starterfter, Englanderman<br>Service Hand Angelen Starterfter, Starterfter, Starter, Starterfter, Starterfter, Starterfter, St                                                                                                    |                   |